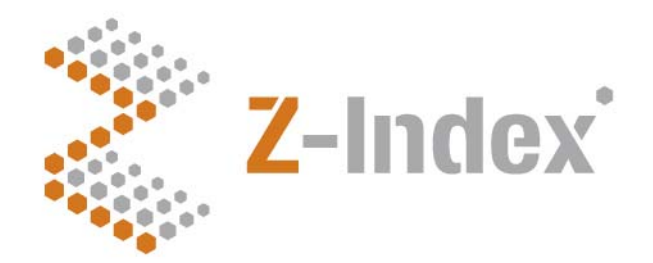

Datum 10 oktober 2012 Versienummer 1.0 Pagina 1/21

#### Z-Index

Alexanderstraat 11 2514 JL Den Haag Postbus 16090 2500 BB Den Haag T 070 - 37 37 400 F 070 - 37 37 401 info@z-index.nl www.z-index.nl

KvK: Haaglanden 27177027

Auteur(s) Niels Speksnijder Bas van der Meer

# Handleiding

Webapplicatie prijzen zorgverzekeraars

#### Intermediair in zorginformatie op maat

De databank van Z-Index ondersteunt het voorschrijven, bestellen, afleveren, declareren en vergoeden van geneesmiddelen, zelfzorgproducten en medische hulpmiddelen, en biedt organisaties en bedrijven over deze producten managementinformatie.

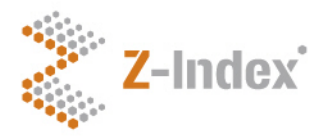

Datum 10 oktober 2012 Versienummer 1.0 Pagina 2/21

### Inhoud

| 1  | Inleiding   | 3  |
|----|-------------|----|
| 2  | Toegang     | 4  |
| 3  | Upload      | 5  |
| 4  | Overzichten | 8  |
| 5  | PRK's       | 10 |
| 6  | ZI-nummers  | 14 |
| 7  | Prestaties  | 17 |
| 8  | Download    | 18 |
| 9  | Vrijgave    | 19 |
| 10 | My info     | 20 |
| 11 | Contact     | 21 |

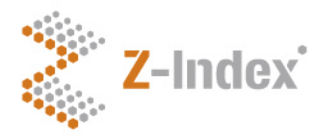

Datum 10 oktober 2012 Versienummer 1.0 Pagina 3/21

## 1 Inleiding

Voor u ligt de handleiding bij de invoerapplicatie 'prijzen zorgverzekeraars' versie 3.0. Deze applicatie, ontwikkelt in opdracht van Z-Index, stelt zorgverzekeraars in staat om op een eenvoudige manier prijzen en vergoedingsstatussen op te geven voor artikelen in de G-Standaard.

Het proces achter de invoerapplicatie is zo ontwikkeld dat, als de zorgverzekeraar binnen enkele dagen na de nieuwste publicatie van de G-Standaard, haar eigen prijzen/vergoedingsstatussen op heeft gegeven, dit direct beschikbaar komt voor de softwareleveranciers. De softwareleveranciers, verantwoordelijk voor het maandelijks actueel houden van de G-Standaard in de xIS'en, nemen deze gegevens dan direct mee bij het updaten. De aangepaste gegevens van de zorgverzekeraar zijn zodoende, zonder tussenkomst van Z-Index of een nieuwe productie van de G-Standaard, binnen enkele dagen beschikbaar voor de eindgebruikers. Dit leidt tot meer duidelijkheid voor alle betrokken partijen, actuele informatie voor de apotheker en minder afgekeurde declaraties.

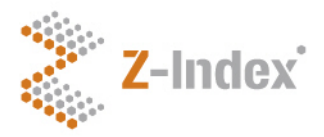

Datum 10 oktober 2012 Versienummer 1.0 Pagina 4/21

# 2 Toegang

De applicatie kunt u vinden op het volgende adres: <u>https://www.z-index.nl/prijzen\_zgvz/</u>

U dient eerst in te loggen met de door Z-Index verstrekte inloggegevens. Het account is persoonsgebonden en zorgverzekeraar gebonden. Dit betekent dat een werknemer van zorgverzekeraar X enkel de gegevens van deze zorgverzekeraar kan inzien en aanpassen. Let op: het wachtwoord is hoofdletter gevoelig.

Mocht u een nieuw of aanvullend account willen aanmaken neem dan contact op met Z-Index.

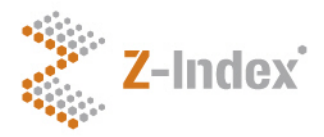

Datum 10 oktober 2012 Versienummer 1.0 Pagina 5/21

## 3 Upload

Zodra u bent ingelogd in de applicatie komt u terecht op het eerste tabblad 'Upload'.

| Z-Index Prijzen zorgverzekeraars                                     | · _ • • • • • • •                        |
|----------------------------------------------------------------------|------------------------------------------|
| Upload Overzichten PRK's ZI-nrs Prestaties Download Vrijgave My info |                                          |
|                                                                      |                                          |
| CSV                                                                  |                                          |
| Selecteer een CSV bestand: Bestand kiezen Geen bestand gekozen       |                                          |
| O Upload CSV                                                         | 🗂 Verwijder toekomstige prijzen          |
| \$C°                                                                 | 7. Index website Libeladed / Marsin: 2.0 |
|                                                                      | Z-index website [ neipuesk ] versie, 5.0 |

Hier kunt u direct een prijslijst uploaden. Dit moet in het CSV bestandsformaat wat u in een spreadsheetprogramma zoals Excel kunt maken. Het bestand moet bestaan uit 7 kolommen bestaan die hieronder opeenvolgend worden besproken.

NB. Voor dit bestand moet de puntkomma (;) als scheidingsteken worden gebruikt.

Tip: Onder het tabblad Download klikt u op 'download CSV'. Als dit de eerste keer is dat u de applicatie gebruikt, krijgt u een leeg bestand waar de kopjes van de kolommen al zijn ingevuld.

#### <1>: soort\_codering (verplicht veld)

Dit is een numeriek veld met mogelijke waarden 1/2/3; 1=ZI-nummer 2=prestatie (uit tabel 950, NZaprestaties terhandstelling gerelateerd) 3=prestatie (uit vektis-tabel, NZa-prestaties niet-terhandstelling gerelateerd) en 7=PRK

#### <2>: codering (verplicht veld)

Indien onder <1> de waarde "1" is ingevuld, dient <2> dus een geldig ZI-nummer te bevatten; indien <1> de waarde "2" bevat, dient <2> een geldige waarde uit bestand 950 te bevatten, etc.

#### <3>: brondata (verplicht veld)

In dit numerieke veld moet een 0 of een 1 worden ingevuld. Records die gevuld worden met een 0 zullen <u>niet worden verwerkt</u> bij de upload en dus ook niet in het de invoerapplicatie terecht komen. Deze kolom is met name bedoeld als verduidelijking bij een download van uw gegevens (zie hoofdstuk 9). Als u een prijs op PRK niveau heeft opgegeven zullen in de download namelijk ook alle ZI-nummers worden

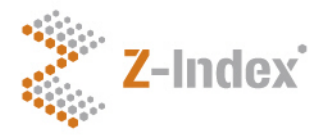

Datum 10 oktober 2012 Versienummer 1.0 Pagina 6/21

meegenomen. Deze kolom is dan bedoeld om onderscheidt te maken tussen ZI-nummers die een prijs op ZI-nummer niveau hebben gekregen (gevuld met een 1) en ZI-nummers die een prijs hebben gekregen op basis van een PRK prijs (gevuld met een 0).

#### <4>: omschrijving (niet verplicht veld)

Dit veld is alleen voor eigen gebruik bestemd en mag ook gelaten worden. De omschrijving zal bij het uploaden afgekapt worden op 50 posities. Indien bij <1> de waarde "1" en bij <2> een ZI-nummer is ingevuld, wordt de omschrijving automatisch vervangen door de omschrijving zoals bekend in de G-Standaard.

#### <5>: startdatum (verplicht veld)

Dit is een numeriek veld met het formaat YYYYMMDD. Deze datum dient in beginsel in de toekomst te liggen en moet verplicht de 1<sup>e</sup> dag van een maand aangeven. Niet toegestaan is een startdatum die in het verleden ligt of een andere dag dan de 1<sup>e</sup> van de maand.

#### <6>: bedrag (niet verplicht veld)

Dit is een getal in Nederlandse notatie met maximaal 5 cijfers achter de punt (internationale notatie). Dus bijvoorbeeld 32.67 of 0.08035. Er mag geen gebruik worden gemaakt van een duizendtalseparator. Het bestand zal dan worden afgekeurd. Dit veld mag ook leeg zijn, in dat geval betekent dat dat op de betreffende startdatum de eigen prijs van de zorgverzekeraar komt te vervallen, en dat dus voor alle ZI-nummer die onder deze PRK vallen de AIP uit de G-Standaard zal gelden als basis voor de prijsberekening. Uitzondering hierop zijn die ZI-nummers waarvoor u zelf een eigen prijs hebt ingevuld op ZI-nummer niveau.

#### <7>: afwijkende vergoedingsstatus (verplicht veld)

Dit is een numeriek veld met de mogelijke waarden: 1/2/3/6 1=N (geen vergoeding) 2=J (wel vergoeding) 3=M (machtiging) 6= geen afwijking t.o.v. de standaard waarde in de G-Standaard. Dit veld kan bijvoorbeeld gebruikt worden door de zorgverzekeraar om een middel dat in de G-Standaard op "F" staat (bijvoorbeeld een bereiding) van vergoeding uit te sluiten voor deze verzekeraar door deze zelf op "N" te zetten. Andersom kan een middel dat in de G-Standaard op "N" staat toch door de zorgverzekeraar worden vergoed door in dit veld het op "J" te zetten. Default waarde moet "6" zijn, oftewel de codering uit de G-Standaard overnemen.

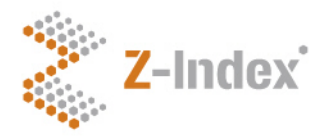

Datum 10 oktober 2012 Versienummer 1.0 Pagina 7/21

Het bestand dat u wilt uploaden kunt u selecteren als u op 'browse' heeft geklikt. Na selectie van het bestand, klikt u op de knop <sup>O Upload CSV</sup> waarna het bestand wordt geupload. Als de upload succesvol is verlopen verschijnt de pop-up melding: 'het bestand is geupload. Klik op ok om verder te gaan'

### Dploaden 🖸

| Het bestand is geu  | ipload, u | krijgt bericht over de verwerking.                    |                     | ×                             |
|---------------------|-----------|-------------------------------------------------------|---------------------|-------------------------------|
| Op deze pagina kunt | u het pr  | ijzenoverzicht uploaden. Het bestand moet i           | n CSV formaat zijn. |                               |
| CSV                 |           | Het bestand is geüpload. Klik op ok om verder te gaan |                     |                               |
| Selecteer een CSV I |           | ОК                                                    | þ                   |                               |
| O Upload CSV        |           |                                                       | -                   | Verwijder toekomstige prijzen |

Het bestand wordt nu op de achtergrond verwerkt. U krijgt bericht over de verwerking per email. De mail geeft aan dat de verwerking correct is verlopen, of dat het bestand fouten bevat. Afhankelijk van de grootte van het bestand kan het enkele minuten duren voordat de resultaten zichtbaar zijn in de applicatie. Als het bestand fouten bevat dan is bij deze email een bijlage bevestigd. In de bijlage staat op welke regel een fout is aangetroffen, inclusief een uitleg welke fout dit betreft. U kunt uw bestand vervolgens aanpassen en opnieuw uploaden.

Let op: Als een bestand één of meerdere fouten bevat is het complete bestand afgekeurd. U moet daarom het complete bestand opnieuw uploaden, dus niet alleen de records waarin fouten zijn gevonden.

Met de knop Verwijder toekomstige prijzen kunnen alle prijzen waarvan de startdatum in de toekomst ligt verwijderd worden. Dit betreft dan prijzen uit een upload die net succesvol is afgerond, maar ook records die eerder door u of een collega zijn geupload. Het is daarom raadzaam om in uw organisatie af te spreken wie verantwoordelijk is voor het invoeren van prijs- en vergoedingsgegevens.

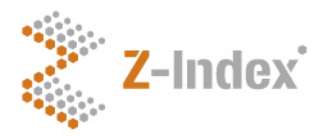

Datum 10 oktober 2012 Versienummer 1.0 Pagina 8/21

### 4 Overzichten

Dit scherm biedt u een overzicht van de prijzen en afwijkende vergoedingsstatussen die op PRK en ZInummer niveau opgegeven zijn. Door een getal te selecteren wordt u doorgestuurd naar het betreffende tab. Hieronder worden de verschillende overzichten een voor een behandeld:

| Ipload Overzichten PRK's ZI-nrs Prestaties Download Vrijgave My info |
|----------------------------------------------------------------------|
|----------------------------------------------------------------------|

# Overzichten

| Alle                                           | 4 | 4 | 3 |
|------------------------------------------------|---|---|---|
| Niet vrijgegegeven                             | 0 | 0 | 0 |
| Vrijgegegeven, niet openbaar                   | 0 | 0 | 0 |
| Openbaar                                       | 4 | 4 | 3 |
|                                                |   |   |   |
| Todo                                           | 0 | 0 | 0 |
| prijsverandering groter dan bepaald percentage | 0 | 0 | 0 |
| gewijzigde vergoedingsstatus                   | 0 | 0 | 0 |
| prijs alleen op artikelniveau                  | 0 | 0 | 0 |
| bijbetaling rekening apotheek                  | 0 | 0 | 0 |
|                                                |   |   |   |
| Vervallen prijs                                | 0 | 1 | 1 |
| Vervallen uit GS                               | 0 | 0 | 0 |

- Alle: Geeft het totaal aan PRK's, ZI-nummers en prestaties waarvoor een zorgverzekeraar een eigen prijs en/of een afwijkende vergoedingsstatus heeft opgegeven, ongeacht of u deze records heeft vrijgegeven en ongeacht of de records openbaar zijn voor softwareleveranciers ter overname in de AIS'en.
- Niet vrijgegeven: Geeft het subtotaal aan PRK's, ZI-nummers en prestaties waarvoor een zorgverzekeraar een eigen prijs en/of een afwijkende vergoedingsstatus heeft opgegeven, maar die nog niet door u zijn vrijgegeven. Deze gegevens zijn dus ook nog niet openbaar voor de softwareleveranciers en daarom nog niet in de AIS'en zichtbaar.
- Vrijgegeven, niet openbaar: Geeft het subtotaal aan PRK's, ZI-nummers en prestaties waarvoor een zorgverzekeraar een eigen prijs en/of een afwijkende vergoedingsstatus heeft opgegeven en die ook door u zijn vrijgegeven. Deze gegevens worden binnen een aantal dagen openbaar voor de softwareleveranciers.

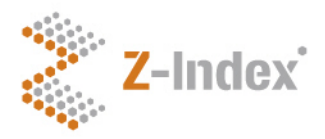

Datum 10 oktober 2012 Versienummer 1.0 Pagina 9/21

- Openbaar: Geeft het subtotaal aan PRK's, ZI-nummers en prestaties waarvoor een zorgverzekeraar een eigen prijs en/of een afwijkende vergoedingsstatus heeft opgegeven, die ook door u zijn vrijgegeven en openbaar zijn geworden voor de softwareleveranciers.
- Todo: Geeft het totaal aan PRK's, ZI-nummers en prestaties waarvoor een zorgverzekeraar nog een controle moet uitvoeren omdat mogelijk een fout is gemaakt met de invoer. Voordat u het totale prijzenoverzicht kunt vrijgeven op het gelijknamige tabblad dient u eerst alle todo's af te handelen. Deze controles zijn:
- Prijsverandering groter dan bepaald percentage: Geeft het totaal aan PRK's, ZI-nummers en prestaties waarvoor een zorgverzekeraar een eigen prijs heeft opgegeven die meer dan een bepaald percentage afwijken van een eerder door u opgegeven prijs. U dient hier kennis van te nemen door op het desbetreffende getal in dit record te klikken. U krijgt nu een overzicht met PRK's, ZI-nummers of prestaties waarvoor deze controle geldt. Door op 'done' te klikken geeft u aan akkoord te gaan met deze prijswijziging. U kunt er tevens voor kiezen om alle todo's van dit type in 1 keer te accepteren. Daarvoor kunt u in het overzicht naar het getal in de desbetreffende kolom klikken op 'done for all'.
- Gewijzigde vergoedingsstatus: Geeft het totaal aan PRK's, ZI-nummers en prestaties waarvoor u
  de vergoedingsstatus heeft gewijzigd ten opzichte van een eerder door u opgegeven
  vergoedingsstatus. U dient hier kennis van te nemen door op het desbetreffende getal in dit record
  te klikken. U krijgt nu een overzicht met PRK's, ZI-nummers of prestaties waarvoor deze controle
  geldt. Door op 'done' te klikken geeft u aan akkoord te gaan met deze statuswijziging. U kunt er
  tevens voor kiezen om alle todo's van dit type in 1 keer te accepteren. Daarvoor kunt u in het
  overzicht naar het getal in de desbetreffende kolom klikken op 'done for all'.
- Prijs alleen op artikelniveau: Geeft het totaal aan PRK's waarvoor u een prijs heeft opgegeven maar waarbij het niet mogelijk is om een prijs te genereren op ZI-nummer niveau. Dit is in uitzonderlijke gevallen niet mogelijk. U dient hier kennis van te nemen door op het desbetreffende getal in dit record te klikken. U krijgt nu een overzicht met PRK's, ZI-nummers of prestaties waarvoor deze controle geldt. Door op 'done' te klikken geeft u aan te accepteren dat er voor dit artikel geen prijzen kunnen worden berekend. U kunt er tevens voor kiezen om alle todo's van dit type in 1 keer te accepteren. Daarvoor kunt u in het overzicht naar het getal in de desbetreffende kolom klikken op 'done for all'.
- Bijbetaling voor rekening apotheek: Geeft het totaal aan ZI-nummers die geneesmiddelen betreffen die in het GVS zijn opgenomen, maar waarvoor een bijbetaling voor de patiënt geldt, en waarbij de verzekeraar de contractprijs heeft verlaagd waardoor niet de bijbetaling van de patiënt minder wordt, maar waardoor de apotheek minder mag declareren bij de zorgverzekeraar.
- Vervallen prijs: Geeft het totaal aan PRK's, ZI-nummers en prestaties waarvoor u heeft opgegeven geen eigen prijs meer te voeren ten opzichte van de huidige stand die u heeft vrijgegeven en openbaar is gemaakt door de softwareleveranciers. Voor deze artikelen heeft u aangegeven terug te vallen op de Apotheek Inkoop Prijs (AIP).
- Vervallen uit GS: Geeft het totaal aan PRK's, ZI-nummers en prestaties waarvoor u eerder een eigen prijs/vergoedingsstatus heeft opgegeven maar met ingang van de volgende maand zijn vervallen uit de G-Standaard. Deze prijzen zullen niet meer in de AIS'en uitgeleverd worden.

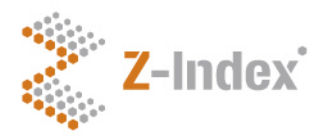

Datum 10 oktober 2012 Versienummer 1.0 Pagina 10/21

### 5 PRK's

Dit tabblad geeft een overzicht van de PRK's waarvoor u een eigen prijs en/of vergoedingsstatus heeft opgegeven. Het overzicht geeft achtereenvolgens de volgende informatie:

- PRK: het PRK nummer volgens de G-Standaard waarvoor u een eigen prijs en/of afwijkende vergoedingsstatus heeft opgegeven.
- Omschrijving: de omschrijving volgens de G-Standaard die hoort bij de door u opgegeven PRK.
- Eenheidsprijs: de prijs per stuk, bijvoorbeeld tablet, die gebruikt wordt om de prijs per ZI-nummer te berekenen.
- Eenheid: De eenheid volgens de G-Standaard waarin de PRK is opgegeven.
- Afw. verg. st: De vergoedingsstatus die door u is opgegeven voor deze PRK. Indien dit veld leeg is heeft u geen van de G-Standaard afwijkende vergoedinggstatus opgegeven.
- Startdatum: De datum per wanneer de door u opgegeven prijs en/of afwijkende vergoedingsstatus is gaan gelden.
- Vervaldatum: De datum per wanneer de PRK is vervallen uit de G-Standaard.

|           |                   |                                     |       |            |         |         | spek               | snijder   log u |
|-----------|-------------------|-------------------------------------|-------|------------|---------|---------|--------------------|-----------------|
| Upload    | Overzichten PRK's | n zorgverzekei<br>ZI-nrs Prestaties | raars | Vrijgave   | My info | - • (   | ) <sup>0</sup> • • |                 |
| PRI       | K's               |                                     |       |            |         |         |                    |                 |
|           |                   |                                     |       |            |         | All     | e                  | *               |
|           |                   |                                     |       |            |         |         |                    |                 |
| 1465      | BETAMETHASON OF   | PL CUTAAN 1MG/G                     |       | € 12.34567 | G       |         | 01-12-2013         |                 |
| 7226      | METOPROLOL TAB    | _ET 100MG                           |       | € 1.06789  | ST      |         | 01-12-2013         |                 |
| 80535     | ROPINIROL TABLET  | OMHULD 2MG RESTLESS                 | LEGS  | € 1.06789  | ST      |         | 01-12-2013         |                 |
| 50 🔽 rije | n                 |                                     | ← 1   |            |         |         |                    |                 |
| + Toevoe  | gen               |                                     |       |            |         |         |                    |                 |
| 30        | ° ———             |                                     |       |            |         | 7 Index |                    | ack I Varsia: 2 |

U kunt de lijst met PRK's sorteren door op 1 van de kolommen te klikken. Verder kunt u middels de zoekbalk zoeken op PRK en op omschrijving.

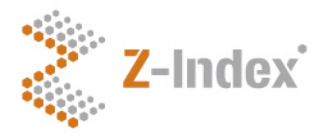

Datum 10 oktober 2012 Versienummer 1.0 Pagina 11/21

U kunt ook handmatig een PRK toevoegen door op de knop **+** Toevoegen te klikken. Er verschijnt nu een scherm met 5 velden die hierna worden besproken.

#### Codering (verplicht veld)

U vult hier een PRK in. Indien u geen geldig nummer opgeeft verschijnt er een foutmelding.

#### Contractprijs (niet verplicht veld)

In dit veld kunt u een prijs opgeven. Dit is een getal in Nederlandse notatie met 5 cijfers achter de punt (bijv. 0.12567). Indien u het veld leeg laat dan geeft u aan dat u voor dit PRK de AIP als landelijke vergoedingsprijs geldt.

#### Afwijkende vergoedingsstatus (verplicht veld)

Dit is een pull-down menu. De opties zijn:

- N geen verstrekking,
- J artikel komt voor vergoeding in aanmerking,
- M machtiging vooraf noodzakelijk,
- RZV verstrekking ongewijzigd.

#### Startdatum (verplicht veld)

Dit is een pull-down menu met de datum waarop de wijziging of toevoeging ingaat. Standaard wordt hier de eerst mogelijke maand in de toekomst weergegeven. Het is dus niet mogelijk om artikelen aan te melden met een startdatum die in het verleden ligt. In alle gevallen wordt met de maand, de eerste dag van die maand bedoelt, dus februari betekent 1 februari.

U kunt op elk moment op de knop 'annuleren' klikken links onderin het scherm. Als u alle gegevens naar wens heeft ingevuld klikt u op de knop

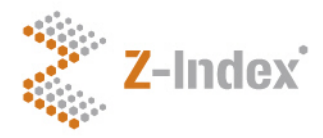

Datum 10 oktober 2012 Versienummer 1.0 Pagina 12/21

De PRK's en omschrijvingen in het overzicht zijn aanklikbaar. Als u een PRK of omschrijving selecteert wordt u naar een detailscherm gestuurd zoals in onderstaande figuur. Hierin vindt u twee tabs: Historie en ZI-nrs. Het tabblad 'Historie' geeft een overzicht van alle door u opgegeven prijzen en vergoedingsstatussen die door u zijn opgegeven. Elke keer dat u een prijs en/of vergoedingsstatus aanpast wordt er een nieuw record met een nieuwe startdatum gegenereerd. De 'oude' gegevens blijven in de dit tabblad altijd zichtbaar.

| 🗹 PRK                   |                                       |               |               |                 |   |
|-------------------------|---------------------------------------|---------------|---------------|-----------------|---|
| PRK                     | 7226                                  |               |               |                 |   |
| Omschrijving            | METOPROLOL TABLET 100MG               |               |               |                 |   |
| Vervaldatum PRK         |                                       |               |               |                 |   |
| Eenheid                 | ST                                    |               |               |                 |   |
| Historie Zi-nrs         |                                       |               |               |                 |   |
| Toevoegen<br>december 💌 | 2013 💌 - RZV verstrekking ongewijzigd | <b>M</b>      | +             |                 |   |
| Startdatum              | Afwijkende vergoeding status          | Contractprijs | Vrijgavedatum | Publicatiedatum |   |
| 2013-12-01              | - RZV verstrekking ongewijzigd        | 1.06789       | 2013-11-14    | 2013-11-14      | Û |

Definitief verwijderen

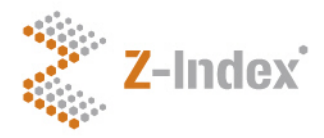

Datum 10 oktober 2012 Versienummer 1.0 Pagina 13/21

Het tabblad ZI-nrs geeft een overzicht van alle ZI-nrs die onder de desbetreffende PRK vallen. Hier vindt u ook detailinformatie per ZI-nummer. Naast de standaard kolommen 'ZI-nr' en 'Omschrijving' staan hier ook de kolommen:

- Inkoophoeveelheid: bijvoorbeeld de hoeveelheid tabletten die in een verpakking zitten.
- Deelverpakking: de hoeveelheid stuks per blisterverpakking.
- Berekend aantal eenheden: De hoeveelheid eenheden waarmee de prijk op PRK niveau wordt vermenigvuldigt om te komen tot de contractprijs.
- Contractprijs: de prijs op ZI-nummer niveau die is gegenereerd uit de prijs op PRK niveau vermenigvuldigt met het berekend aantal eenheden.
- Prijsbron: geeft aan of de contractprijs voortkomt uit de prijs op PRK niveau of dat de prijs op ZInummer niveau is opgegeven. Prijs op ZI-nummer niveau is hoger in rang dan prijs op PRK niveau. Op die manier kunt u uitzonderingen opgeven voor een prijs op PRK-niveau, bijvoorbeeld voor specialitées.

| ľ | PRK |
|---|-----|
|---|-----|

| PRK             | 7226                    |  |  |  |
|-----------------|-------------------------|--|--|--|
| Omschrijving    | METOPROLOL TABLET 100MG |  |  |  |
| Vervaldatum PRK |                         |  |  |  |
| Eenheid         | ST                      |  |  |  |
| Historie Zi-nrs |                         |  |  |  |

| Zi-nr    | Omschrijving                            |           | Deelverpakking |        |        |     |
|----------|-----------------------------------------|-----------|----------------|--------|--------|-----|
| 13603477 | METOPROLOLTARTRAAT RP TABLET 100MG      | 90.00 ST  | 10.00 ST       | 90.00  | 96.11  | PRK |
| 13729918 | METOPROLOLTARTRAAT RP TABLET 100MG      | 30.00 ST  | 10.00 ST       | 30.00  | 32.04  | PRK |
| 13909231 | METOPROLOLTARTRAAT PCH TABLET 100MG     | 50.00 ST  | 1.00 ST        | 50.00  | 53.39  | PRK |
| 13909258 | METOPROLOLTARTRAAT PCH TABLET 100MG     | 30.00 ST  | 10.00 ST       | 30.00  | 32.04  | PRK |
| 13909266 | METOPROLOLTARTRAAT PCH TABLET 100MG     | 60.00 ST  | 10.00 ST       | 60.00  | 64.07  | PRK |
| 14278545 | METOPROLOLTARTRAAT APOTEX TABLET 100MG  | 30.00 ST  | 10.00 ST       | 30.00  | 32.04  | PRK |
| 14278588 | METOPROLOLTARTRAAT APOTEX TABLET 100MG  | 500.00 ST | 500.00 ST      | 500.00 | 533.95 | PRK |
| 14609258 | METOPROLOLTARTRAAT ACTAVIS TABLET 100MG | 30.00 ST  | 10.00 ST       | 30.00  | 32.04  | PRK |
| 15206432 | METOPROLOI TARTRAAT SANDOZ TABLET 100MG | 30.00 ST  | 10.00 ST       | 30.00  | 32.04  | PRK |

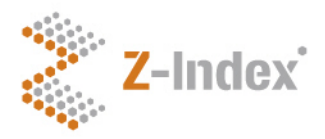

Datum 10 oktober 2012 Versienummer 1.0 Pagina 14/21

# 6 ZI-nummers

Dit tabblad geeft een overzicht van de ZI-nummers waarvoor u een eigen prijs en/of vergoedingsstatus heeft opgegeven. Het overzicht geeft achtereenvolgens de volgende informatie:

- ZI-nr: het ZI-nummer volgens de G-Standaard waarvoor u een eigen prijs en/of afwijkende vergoedingsstatus heeft opgegeven.
- Omschrijving: de omschrijving volgens de G-Standaard die hoort bij het door u opgegeven Zlnummer.
- PRK: de PRK waar het ZI-nummer bij hoort volgens de G-Standaard.
- Contractprijs: De vergoedingsprijs die door u is opgegeven voor dit ZI-nummer. Indien dit veld is leeg gelaten geeft u aan de AIP als landelijke vergoedingsprijs te hanteren.
- Afw. verg. st: De vergoedingsstatus die door u is opgegeven voor dit ZI-nummer. Indien dit veld leeg is heeft u geen van de G-Standaard afwijkende vergoedinggstatus opgegeven.
- Startdatum: De datum per wanneer de door u opgegeven prijs en/of afwijkende vergoedingsstatus is gaan gelden.
- Vervaldatum: De datum per wanneer het ZI-nummer is vervallen uit de G-Standaard.

| Z-Ir       | ndex Prijzen zorgverzekeraars                |            |               | - • ° (        | spek:      | snijder   log uit |
|------------|----------------------------------------------|------------|---------------|----------------|------------|-------------------|
| Upload C   | overzichten PRK's ZI-nrs Prestaties Download | d Vrijgave | My info       |                |            | •                 |
| ZI-ni      | rs                                           |            |               | All            | e          | <b>v</b>          |
| ZI-nr      | Omschrijving                                 | PRK        | Contractprijs | Afw. verg. st. | Startdatum | Vervaldatum       |
| 12102946   | ANTABUS DISPERGETTE BRUISTABLET 400MG        | 1252       | € 6.00        |                | 01-12-2013 |                   |
| 14152746   | AVONEX 30 INJECTIEPOEDER FL 30MCG + SOLV 1ML | 48577      |               |                | 01-12-2013 |                   |
| 15547612   | ATENOLOL ACCORD TABLET 25MG                  | 33103      | € 4.00        | J              | 01-12-2013 |                   |
| 15762955   | ADVAGRAF CAPSULE MVA 5MG                     | 96172      | € 0.12        |                | 01-12-2014 |                   |
| 50 🔽 rijen | -                                            | 1 →        |               |                |            |                   |

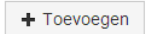

U kunt de lijst met ZI-nummers sorteren door op 1 van de kolommen te klikken. Verder kunt u middels de zoekbalk zoeken op ZI-nummer en op omschrijving.

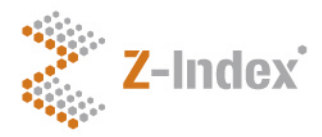

Datum 10 oktober 2012 Versienummer 1.0 Pagina 15/21

U kunt ook handmatig een ZI-nummer toevoegen door op de knop + Toevoegen te klikken. Er verschijnt nu een scherm met 5 velden die hierna worden besproken.

#### Codering (verplicht veld)

U vult hier een ZI-nummer in. Indien u geen geldig nummer opgeeft verschijnt er een foutmelding.

#### Contractprijs (niet verplicht veld)

De vergoedingsprijs die door u is opgegeven voor dit ZI-nummer. Dit is een getal in Nederlandse notatie met 2 cijfers achter de punt (bijv. 32.67). Deze prijs zal gebruikt worden als basis voor de prijsberekening (hier kan dus nog korting/aftopping bij komen). Indien dit veld is leeg gelaten geeft u aan de AIP als basis voor de prijsberekening te hanteren, of bilateraal met partijen prijzen uit te wisselen.

#### Afwijkende vergoedingsstatus (verplicht veld)

Dit is een pull-down menu. De opties zijn:

- N geen verstrekking,
- J artikel komt voor vergoeding in aanmerking,
- M machtiging vooraf noodzakelijk,
- RZV verstrekking ongewijzigd.

#### Startdatum (verplicht veld)

Dit is een pull-down menu met de datum waarop de wijziging of toevoeging ingaat. Standaard wordt hier de eerst mogelijke maand in de toekomst weergegeven. Het is dus niet mogelijk om artikelen aan te melden met een startdatum die in het verleden ligt. In alle gevallen wordt met de maand, de eerste dag van die maand bedoelt, dus februari betekent 1 februari.

U kunt op elk moment op de knop 'annuleren' klikken links onderin het scherm. Als u alle gegevens naar wens heeft ingevuld klikt u op de knop verder

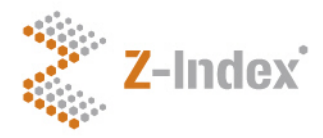

Datum 10 oktober 2012 Versienummer 1.0 Pagina 16/21

De ZI-nummers en omschrijvingen in het overzicht zijn aanklikbaar. Als u een ZI-nummer of omschrijving selecteert wordt u naar een detailscherm gestuurd zoals in onderstaande figuur. Hierin vindt u een historisch overzicht van alle door u opgegeven prijzen en vergoedingsstatussen. Elke keer dat u een prijs en/of vergoedingsstatus aanpast wordt er een nieuw record met een nieuwe startdatum gegenereerd. De 'oude' gegevens blijven in de dit tabblad altijd zichtbaar.

| Z-Inde             | ex Prijz                      | en zor       | gverzek        | eraars    |          |          |            | • .( | speksnijde | er   log uit |
|--------------------|-------------------------------|--------------|----------------|-----------|----------|----------|------------|------|------------|--------------|
| Upload Overz       | ichten PRK's                  | ZI-nrs       | Prestaties     | Download  | Vrijgave | My inf   | ĨO         |      |            |              |
| 🗹 ZI-nr            |                               |              |                |           |          |          |            |      |            |              |
| ZI-nr              |                               | 15547612     |                |           |          |          |            |      |            |              |
| Omschrijving       |                               | ATENOLOL     | ACCORD TA      | BLET 25MG |          |          |            |      |            |              |
| AIP laatste GS     |                               | 0.44         |                |           |          |          |            |      |            |              |
| Vervaldatum Artike |                               |              |                |           |          |          |            |      |            |              |
| PRK                |                               | 33103        |                |           |          |          |            |      |            |              |
| Toevoegen          |                               |              |                |           |          |          |            |      |            |              |
| december 💌         | 2013 💌                        | - RZV vers   | strekking onge | wijzigd   |          | <b>~</b> |            | +    |            |              |
|                    |                               |              |                |           |          |          |            |      |            |              |
| Startdatum         |                               |              |                |           |          |          |            |      |            |              |
| 2013-12-01         | J - Artikel kom<br>aanmerking | t voor vergo | eding in       | 4.00      |          |          | 2013-11-14 | 2    | 013-11-14  | Î            |

Definitief verwijderen

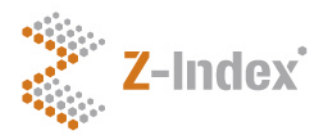

Datum 10 oktober 2012 Versienummer 1.0 Pagina 17/21

## 7 Prestaties

Dit tabblad geeft een overzicht van de prestaties waarvoor u een eigen prijs en/of vergoedingsstatus heeft opgegeven. Het overzicht geeft achtereenvolgens de volgende informatie:

- Nummer: het nummer van de prestatie uit bestand 950 van de G-Standaard waarvoor u een eigen prijs en/of afwijkende vergoedingsstatus heeft opgegeven. Let op: voor prestaties niet-terhandstelling uit codelijst 057 van de NZA wordt uw eigen nummer gebruikt.
- Omschrijving: de omschrijving volgens de G-Standaard die hoort bij het door u opgegeven ZInummer. Let op: voor prestaties niet-terhandstelling uit codelijst 057 van de NZA wordt uw eigen opgegeven omschrijving gebruikt.
- Contractprijs: Het tarief dat door u is opgegeven voor deze prestatie. Indien dit veld is leeg communiceert u de tarieven bilateraal met uw apothekers/apotheekhoudende artsen.
- Startdatum: De datum per wanneer de door u opgegeven prijs is gaan gelden.

| •••                |                                                 |                  |               | speksnijder   log uit                 |
|--------------------|-------------------------------------------------|------------------|---------------|---------------------------------------|
| Upload Overzichten | PRK's ZI-nrs Prestaties                         | Praars           | My info       | ° • • •                               |
| Prestaties         |                                                 |                  |               | Alle                                  |
| Nummer             | Omschrijving                                    |                  | Contractprijs | Startdatum                            |
| 1                  | Gewone vervolguitgifte, geen be                 | reiding, werkdag | €             | 6.25 01-12-2013                       |
| 7                  | Gewone eerste uitgifte, geen bereiding, werkdag |                  | € 3:          | 2.00 01-12-2013                       |
| 10                 | Week eerste uitgifte, geen berei                | ding, werkdag    |               | 01-12-2013                            |
| 50 v rijen         |                                                 | ← 1 →            |               |                                       |
| + Toevoegen        |                                                 |                  |               |                                       |
| SC72               |                                                 |                  |               |                                       |
|                    |                                                 |                  | Z-In          | idex website   helpdesk   Versie: 3.0 |

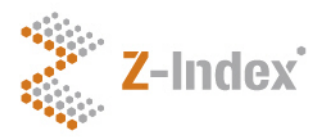

Datum 10 oktober 2012 Versienummer 1.0 Pagina 18/21

### 8 Download

Het tweede tabblad 'Download' geeft u de mogelijkheid een prijzenoverzicht te downloaden als .CSV bestand. Hier zijn twee mogelijkheden voor: 1. 'huidige stand + toekomst' en 2. 'complete historie'. Het verschil tussen beide opties is dat 'complete historie' een bestand genereert met alle informatie die ooit via deze webapplicatie is opgegeven door de zorgverzekeraar terwijl 'huidige stand + historie' zich beperkt tot een overzicht met prijzen die op dit moment geldig zijn + prijzen die in de toekomst gaan gelden. Op deze manier heeft u in één overzicht een bestand met alle door u gewenste prijzendata. De data kunt u downloaden en het bestand kan geopend worden in een spreadsheetprogramma.

| Z-Index                 | Prijzen zorgverzekeraars                              | s<br>* . <sup>*</sup> .*         |
|-------------------------|-------------------------------------------------------|----------------------------------|
| Overzicht Downloa       | Publiceer UZOVI                                       |                                  |
| ➔ Downloa               | k                                                     |                                  |
| Op deze pagina kunt u h | t huidige prijzenoverzicht downloaden. De download wo | rordt aangeboden in CSV formaat. |
| huidige stand + toekd   | nst                                                   |                                  |
| C complete historie     |                                                       |                                  |
| X Annuleren             |                                                       | L Download CSV                   |
| arra-                   |                                                       |                                  |

Z-Index website | helpdesk | Versie: v2.0-rc2

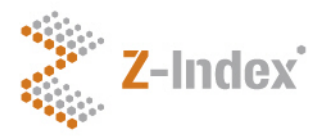

Datum 10 oktober 2012 Versienummer 1.0 Pagina 19/21

### 9 Vrijgave

Nadat u uw gegevens toegevoegd en/of geüpload heeft moet u de gegevens vrijgeven. Hiermee geeft u aan de toegevoegde velden te accepteren en te laten verwerken door de softwareleverancier in het AIS. Klik op de knop 'vrijgeven' onder het derde tabblad 'Vrijgave om dit te realiseren. De gegevens kunt u hierna nog steeds wijzigen, totdat de startdatum van ingevoerde records is verstreken. Als u bijvoorbeeld een lijst met prijzen heeft vrijgegeven en deze lijst vervolgens weer heeft verwijderd, dan kan u opnieuw op de knop vrijgeven klikken om de verwijdering door te voeren.

Let op: vanaf het publiceren in de webapplicatie duurt het nog tot de eerste dag van de nieuwe maand voordat de gegevens daadwerkelijk beschikbaar zijn in het AIS. Uitzondering hierop is wanneer voor de startdatum een datum is gekozen die nog verder in de toekomst ligt.

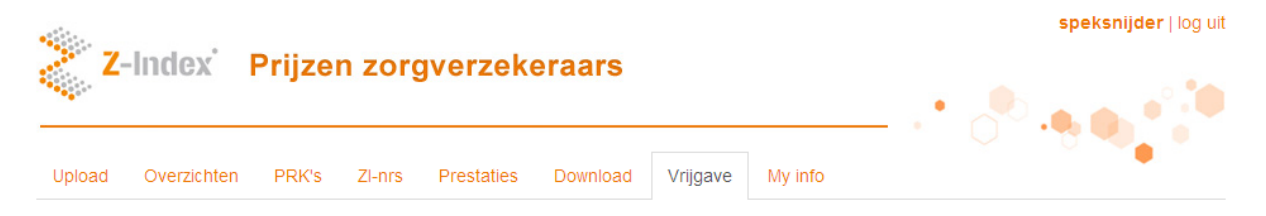

#### Vrijgave

Op deze pagina kunt u het huidige prijzenoverzicht vrijgeven.

Z-index neem de vrijgegeven data 8 dagen na de goedgekeurde productie van een G-standaard over in de prijzen webservices en later ook in de Gstandaard.

Uiterste vrijgave datum voor de G-Standaard van december 2013: 26-11-2013

| 26-11-2013 | dec 2013 |
|------------|----------|
| 24-12-2013 | jan 2014 |
| 28-01-2014 | feb 2014 |
| 25-02-2014 | mrt 2014 |
| 25-03-2014 | apr 2014 |
| 22-04-2014 | mei 2014 |

X Annuleren

🕑 Vrijgeven

Z-Index website | helpdesk | Versie: 3.0

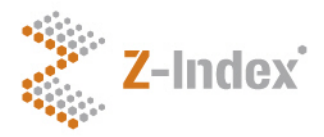

Datum 10 oktober 2012 Versienummer 1.0 Pagina 20/21

### 10 My info

Het tabblad 'My info' bevat informatie over de persoon die is ingelogd, zoals naam, zorgverzekeraar en emailadres. Dit e-mailadres wordt oa. gebruikt om uitslag van verwerking van de uploads naar te verzenden. Verder vindt u hier nog een overzicht van UZOVI codes waarvoor de opgegeven prijzen en afwijkende vergoedingsstatussen gelden.

| Z-Index Prijzen zorgverzekeraars |                              |                     | speksnijder   log uit |  |
|----------------------------------|------------------------------|---------------------|-----------------------|--|
| Upload Overzichten PR            | K's ZI-nrs Prestaties D      | ownload Vrijgave My | info                  |  |
| 🖬 Ingelogd                       |                              |                     |                       |  |
| Naam                             |                              |                     |                       |  |
| Zorgverzekeraar                  | Achmea Zorgverzekeringen     |                     |                       |  |
| Email                            | Niels.speksnijder@z-index.nl |                     |                       |  |

#### UZOVI

Voor elk van de onderstaande labels gelden de prijzen van deze applicatie

|      | Label                          |
|------|--------------------------------|
| 211  | FBTO Zorgverzekeringen NV      |
| 3311 | Zilveren Kruis Achmea          |
| 3313 | Interpolis Zorgverzekeringen   |
| 3314 | OZF Achmea Zorgverzekeringen   |
| 3329 | Avero Achmea Zorgverzekeringen |
| 7007 | Agis Zorgverzekeringen NV      |
| 8935 | Kettlitz Wulfse Verzekeringen  |
| 8948 | VPZ assuradeuren               |

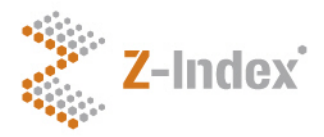

Datum 10 oktober 2012 Versienummer 1.0 Pagina 21/21

# 11 Contact

Mocht u na het lezen van deze beschrijving nog vragen hebben dan kunt u contact opnemen met de afdeling Voorlichting & Databeheer (tel: 070-3737437; e-mail: info@z-index.nl).